# FIFA ワールドカップトロフィーツアー 候補地投票マニュアル(アプリ)①

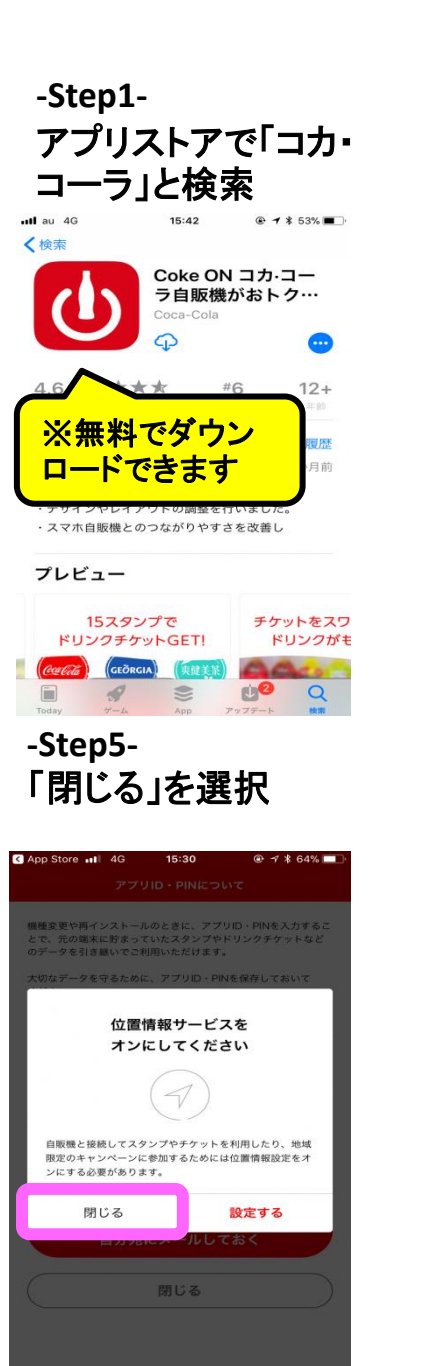

-Step2-「許可しない」を選 択

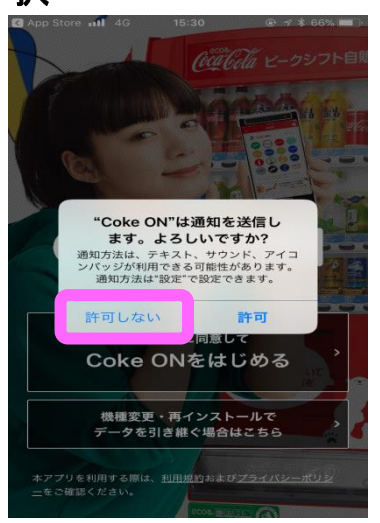

## -Step6-「閉じる」を選択

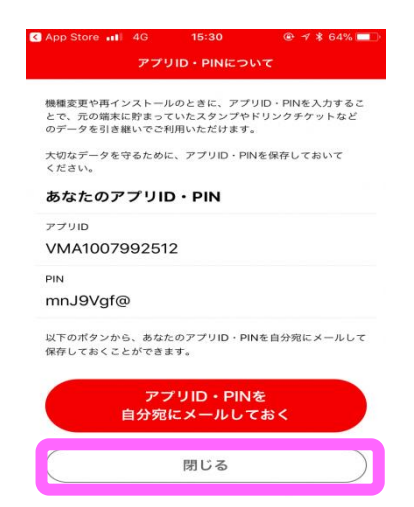

-Step3-「Coke ONをはじめ る」を選択

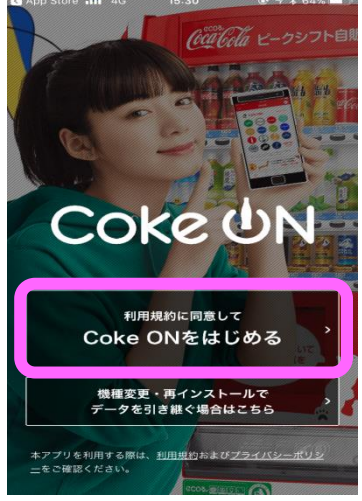

-Step7-ページ下の「ニュース」を 選択

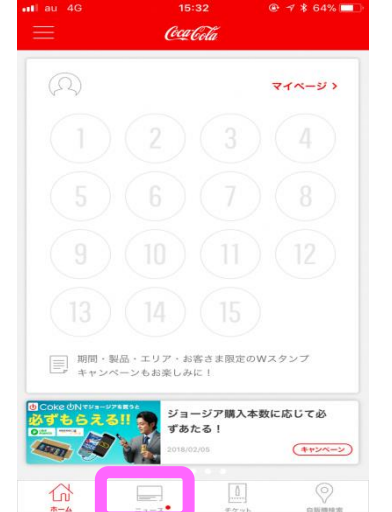

| -St<br>「評            | ep4-<br>F可しない」を選                                                                 |             |
|----------------------|----------------------------------------------------------------------------------|-------------|
| App Ste              | アプリID・PINについて                                                                    | 64%         |
| 畏種変更<br>とで、デ<br>のデータ | ロや再インストールのときに、アプリID・PINを入:<br>5の端末に貯まっていたスタンプやドリンクチケッ<br>を引き離いでご利用いただけます。        | カするこ<br>トなど |
| 大切な<br>くだき           | "Coke ON"に位置情報の利用を                                                               | ۲           |
| <b>あな</b><br>ァプリ     | 許可しますか?<br>*常に許可"のAppの説明: "近くのスマホ自<br>販機を探したり接続する際に利用します。<br>現在地に応じたキャンペーンなどのお知ら |             |
|                      | *使用中のみま可"のAppの説明: "スマホ自<br>販機と接続する際に利用します。許可しな<br>い場合はスマホ自販機がご利用いただけま            |             |
| 以下の<br>呆存し           | このAppの使用中のみ許可                                                                    | ルして         |
|                      | 常に許可                                                                             |             |
|                      | 許可しない                                                                            | ])          |
| C                    | 閉じる                                                                              | $\supset$   |
|                      |                                                                                  |             |

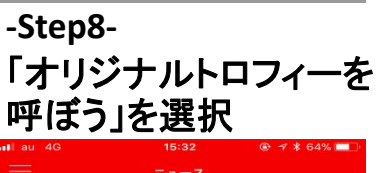

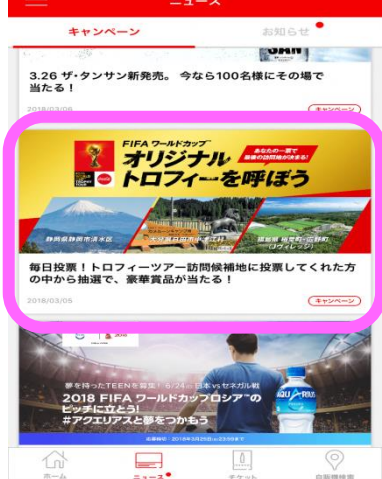

# FIFA ワールドカップトロフィーツアー 候補地投票マニュアル(アプリ)②

## -Step9-「本日の見どころ&投 票はこちら」を選択

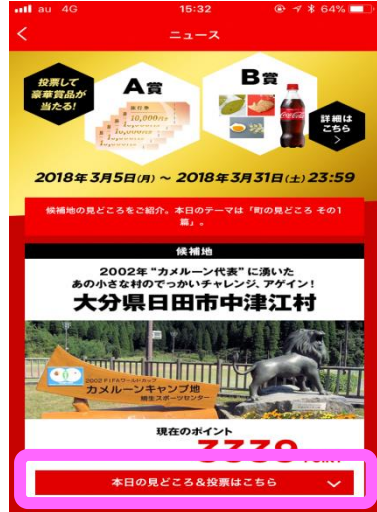

### -Step13-「同意する」を選択

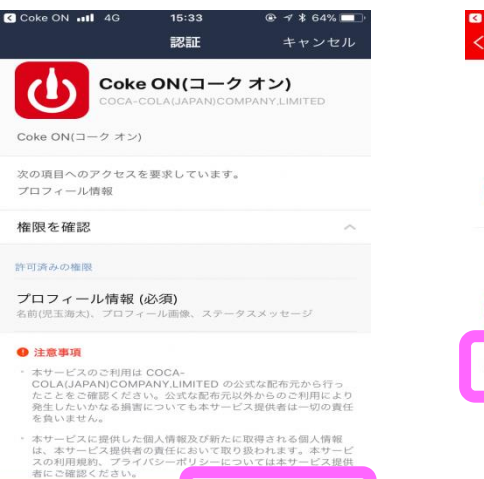

# -Step10-「Coke ONにログイ ンして参加」を選択

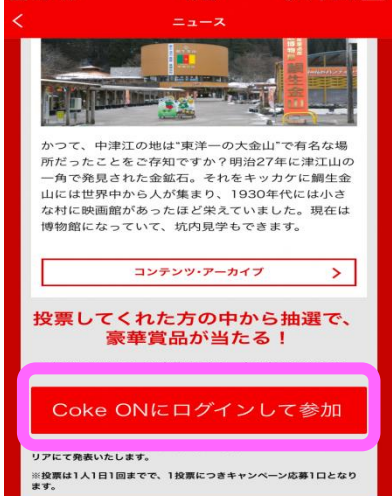

-Step14-「戻る」を選択

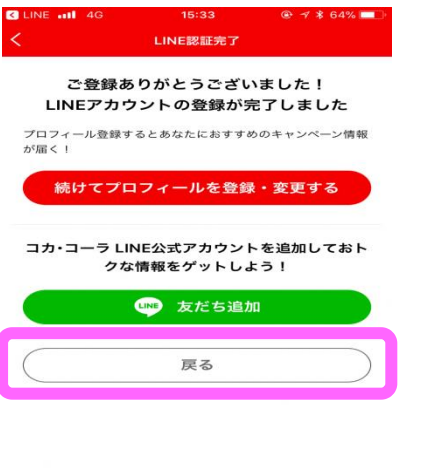

# -Step11-生年月日を設定 する

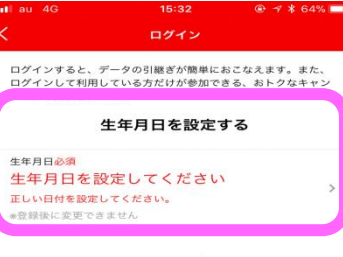

#### Coke ONにログインする

LINEでかんたんログイン

1カ・コーラ会員アカウントでログイン

コカ・コーラ会員アカウントを新規作成

メールアドレスで新規会員登録

## -Step15-再び「本日の見どころ &投票はこちら」を選択

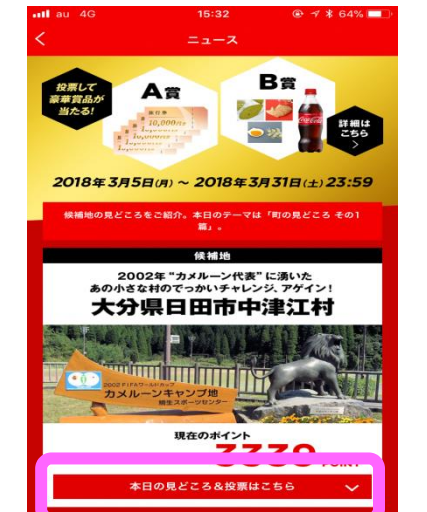

# -Step12-「LINEでかんたんロ グイン」を選択

| ログインする<br>ログインして         | と、データの引継ぎが簡単におこ<br>利用している方だけが参加できる | こなえます。また、<br>5、おトクなキャン |
|--------------------------|------------------------------------|------------------------|
| ペーンも開催                   | (予定です。)                            | z                      |
|                          | 工中方口を設定す                           | 2                      |
| <sup>生年月日</sup><br>1992年 | 5月17日                              |                        |
| *登録後に変                   | 更でさません                             |                        |
|                          | Coke ONにログイン                       | する                     |
|                          | LINEでかんたんログ・                       | イン                     |
| יתב                      | コーラ会員アカウント                         | でログイン                  |
| コカ・                      | コーラ会員アカウント                         | を新規作成                  |
| >                        | <b>・</b> ールアドレスで新規会                | 員登録                    |
|                          |                                    |                        |

### -Step16-商品を選択して投 票!!

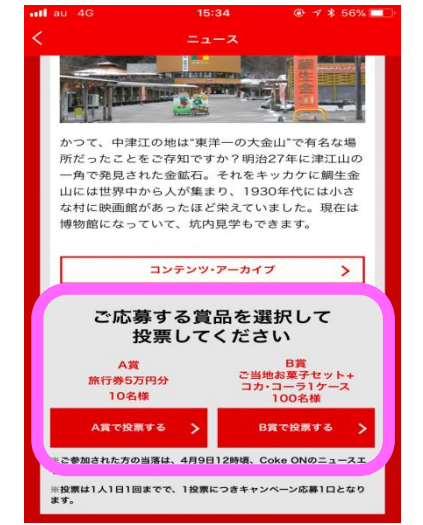